# **KNOWLEDGE ENGINEERING LAB (CSE 4.1.7)**

#### 5. Performing data preprocessing in Weka – Part1

Study Unsupervised Attribute Filters such as "ReplaceMissingValues" to replace missing values in the given dataset, "Add" to add the new attribute Average, 'Discretize' to discretize the attributes into bins. Explore Normalize and Standardize options on a dataset with numerical attributes.

#### Finding missing values in the dataset:

- 1. Launch Weka-> click on the tab Explorer
- 2. Load a dataset. (Click on "Open File" & locate the datafile)
- Click on PreProcess tab & then look at your lower R.H.S. bottom window click on drop down arrow and choose "No Class"
- 4. Click on "Edit" tab, a new window opens up that will show you the loaded datafile. By looking at your dataset you can also find out if there are missing values in it or not. Also please note the attribute types on the column header. It would either be 'nominal' or 'numeric'.

If your data has missing values then its best to clean it first before you apply any forms of algorithm to it. Please look below at Figure, you will see the highlighted fields are blank that means the data at hand is dirty and it first needs to be cleaned.

|                 | -         | Travalational Kirt. | 307*     | ACT/A    | 1.0) |               |
|-----------------|-----------|---------------------|----------|----------|------|---------------|
| Vertor          | REGAT     | -latence Dy         | DT*      | DT4A     | 1.0  | 1.0(CDRAEC7   |
| Equation        | REBAT     | mission             | abries . | 354      | 1.0  | 2.0 CONKECT   |
| Explan Further  | HENT_HEGG |                     |          | FLUEDS14 | 1.0  | 2.0H9NT       |
| Espation        | RES.A.T   | Vectors             | 160*     | VECTR    | 1.0  | 1.0 CORRECT   |
| Esplation       | REDAT     | Rotatorial King     | 30.*     | 10134    | 1.0  | 2.0 INCORRECT |
| Equation        | RESIAT    | Translational His.  | 87*      | KT10A    | 1.0  | 1.6 CDRAECY   |
| Equation        | REBAT     | rectors             | WDC*     | VECID    | 1.0  | 1.0 CORFICT   |
| Weiter          | RESULT    | Translational Kirv. | 307*     | KTDA     | 1.0  | 12:0 0044807  |
| Explain-Further | HENT, MOG | Circular Motors     | ROTS*    | ADTS3A   | 1.0  | 2.094047      |

| O Weis Epilerer                                                                                                    |                                                        | - ш х                               |
|----------------------------------------------------------------------------------------------------|--------------------------------------------------------|-------------------------------------|
| Proprietes Daniel Chatter Annual Great Articles Weater                                                                                                    |                                                        |                                     |
| Open Re. Dever URL Dever DR. Deve                                                                                                    | ene Vola                                               | DA Dec                              |
| film:                                                                                                    |                                                        |                                     |
| Chonse Stars                                                                                                    |                                                        | (Asity) =                           |
| Carriers reliation                                                                                                    | Selected attribute                                     |                                     |
| Teamer astase Athans 32<br>Interve 401 Service apprendix                                                                                                    | Name prod Colour 1                                     | Figure Hardware<br>Managere D (29%) |
| Antibases           M         None         Issue         Parason           No.         None         Issue         Parason           1         Inform         Issue         Issue           2         Statistical         Issue         Issue           4         Statistical         Issue         Issue                                                                                                    | No. Land Dave<br>+ Heart H<br>+ Seart H<br>- grown dip | Wege<br>148<br>110.0<br>amo         |
| N         200 mm           T         Among the property of the property of | (Gaus class (Row)                                      |                                     |
|                                                                                                    |                                                        |                                     |
|                                                                                                    |                                                        |                                     |

## **Replace Missing Values:**

To clean the data, you apply "Filters" to it. Generally the data will be missing with values, so the filter to apply is "ReplaceMissingWithUserConstant" (the filter choice may vary according to our need). Click on Choose button below

- Filters
  - o Unsupervised
    - Attribute
      - ReplaceMissingWithUserConstant

| Open Ne     Open DR     Open DR     Open Ne     Unso     Multic Control Torre       Cheese     ReplaceMissingWith/AserConstant     Africal     PLP     You have     Apple       Cheese     ReplaceMissingWith/AserConstant     Africal     PLP     You have     Apple       Withoute     Apple     Apple     Apple     Apple       Withoute     Apple     Apple     Apple       Withoute     Apple     Apple     Apple       Withoute     Apple     Apple     Apple       Withoute     Apple     Apple     Apple       Withoute     Apple     Apple     Apple       Withoute     Apple     Apple     Apple       Withoute     Apple     Apple     Apple       Withoute     Apple     Apple     Apple       Withoute     Apple     Apple     Apple       Withoute     Apple     Apple     Apple       Name     Torre     Puttorn     Torre     Torre       Name     Torre     Puttorn     Apple     Apple       Name     Torre     Puttorn     Apple     Apple       Name     Torre     Puttorn     Apple     Apple       Name     Torre     Apple     Apple </th <th>9 Weisz Explorer Pharmicken Gannely: Disoler Associate Select attributes Vination</th> <th></th> <th></th> <th>dis al</th>                                                                                                    | 9 Weisz Explorer Pharmicken Gannely: Disoler Associate Select attributes Vination                                                                                                    |                                                                                                    |             | dis al                        |
|----------------------------------------------------------------------------------------------------|----------------------------------------------------------------------------------------------------|----------------------------------------------------------------------------------------------------|-------------|-------------------------------|
| Intermet telefor     Separate statistical Affensional Affensiona                                                                                                    | Open Ne.   Open UNL   Open Dit.   Dan                                                                                                    | eraki Und                                                                                                    | Nich        | Kiert.                        |
| Crease     Replace/Ministry/With/Aser/Constant: A frame bail // MALL - 01 P. Y. Yuyu/ MR cont/11th formatal     Control     Association       Response staffinger     Marchane: 36     Marchane: 36     Marchane: 36       Marchane: 683     Marchane: 36     Marchane: 36     Marchane: 36       Marchane: 683     Marchane: 36     Marchane: 36     Marchane: 36       Marchane: 683     Marchane: 36     Marchane: 36     Marchane: 36       Marchane: 683     Marchane: 36     Marchane: 36     Marchane: 36       Marchane: 683     Marchane: 36     Marchane: 36     Marchane: 36       Marchane: 683     Marchane: 7     Marchane: 36     Marchane: 36       Marchane: 7     Marchane: 36     Marchane: 36     Marchane: 36       Marchane: 7     Marchane: 36     Marchane: 36     Marchane: 36       Marchane: 7     Marchane: 36     Marchane: 36     Marchane: 36       Marchane: 7     Marchane: 36     Marchane: 36     Marchane: 36       Marchane: 7     Marchane: 36     Marchane: 36     Marchane: 36       Marchane: 8     Marchane: 96     Marchane: 36     Marchane: 36       Marchane: 8     Marchane: 96     Marchane: 36     Marchane: 36       Marchane: 8     Marchane: 96     Marchane: 36     Marchane: 36       Marchane: 8     Marchane: 36 <t< th=""><th>Chev</th><th></th><th>/ ···· Ye</th><th></th></t<>                                                                                                    | Chev                                                                                                    |                                                                                                    | / ···· Ye   |                               |
| Arrent relation     Selected attribute       Relation: styphest<br>Instance: 683     Arridues: 36<br>Them of weights 685       Arridue: 683     Them of weights 685       Arridue: 683     Them of weights 685       Arridue: 683     Them of weights 685       Arridue: 683     Them of weights 685       Arridue: 683     Them of weights 685       Arridue: 7     Usage 9 (2%)       Arridue: 7     Usage 9 (2%)       Arridue: 7     Usage 9 (2%)       Arridue: 7     Usage 9 (2%)       Arridue: 7     Usage 9 (2%)       Arridue: 9 (2%)     The of weight       Arridue: 9 (2%)     The of weight       Arridue: 9 (2%)                                                                                                    | Choose ReplaceMissingWithUserConstant Afronist ATMUL # D-P Sympleter                                                                                                    | /T\th-firmercan*                                                                                                | John Street | 10 Acces 11                   |
| Name     Antiduces (0)       Name     Inter of weights (0)       Name     Inter of weights (0)       Name     Inter of                                                                                                    | arrent relation                                                                                                    | Selected attribute                                                                                              |             |                               |
| None         Pattern         No         Lobal         Court         Woogh           All         All         20.0         70.0         20.0         70.0         20.0         20.0         20.0         20.0         20.0         20.0         20.0         20.0         20.0         20.0         20.0         20.0         20.0         20.0         20.0         20.0         20.0         20.0         20.0         20.0         20.0         20.0         20.0         20.0         20.0         20.0         20.0         20.0         20.0         20.0         20.0         20.0         20.0         20.0         20.0         20.0         20.0         20.0         20.0         20.0         20.0         20.0         20.0         20.0         20.0         20.0         20.0         20.0         20.0         20.0         20.0         20.0         20.0         20.0         20.0         20.0         20.0         20.0         20.0         20.0         20.0         20.0         20.0         20.0         20.0         20.0         20.0         20.0         20.0         20.0         20.0         20.0         20.0         20.0         20.0         20.0         20.0         20.0         20.0                                                                                                    | Relation soldean Attribute 35<br>Instances 483 Team of weights 480                                                                                                    | Name mas<br>Menory 1 (0%)                                                                                       | Distant 7   | Type Normal<br>Grouper 0 (D%) |
| All         Name         Hweet         Pattern           No         Name         Hweet         Pattern           No         Name         Hweet         Pattern           No         Name         Hweet         Pattern           No         Name         Hweet         Pattern           No         Name         Hweet         Hallen           No         Name         Hweet         Hallen           Name         Hweet         Hallen         Hallen           Name         Hallen         Hallen         Hallen           Name         Hallen         Hallen         Hallen           Name         Hallen         Hallen         Hallen           Name         Hallen         Hallen         Hallen           Name         Hallen         Hallen         Hallen           Name         Hallen         Hallen         Hallen           Name         Hallen         Hallen         Hallen           Name         Hallen         Hallen         Hallen           Name         Hallen         Hallen         Hallen           Name         Hallen         Hallen         Hallen           Hallen                                                                                                    | Arthules                                                                                                    | No Lider                                                                                                    | Court       | Weight                        |
| All         Name         Have         Pattern         3         mage         74         75.0           Yes         Hare         Hare </td <td></td> <td>t ipri</td> <td>.28</td> <td>28.0</td>                                                                                                    |                                                                                                    | t ipri                                                                                                    | .28         | 28.0                          |
| Re         Norm         File         Norm         File         State         State <t< td=""><td>and the second second s</td><td>3 mag</td><td>78</td><td>75/0</td></t<> | and the second second s | 3 mag                                                                                                    | 78          | 75/0                          |
| Tex         Name         4         M         100         110         110         110         110         110         110         110         110         110         110         110         110         110         110         110         110         110         110         110         110         110         110         110         110         110         110         110         110         110         110         110         110         110         110         110         110         110         110         110         110         110         110         110         110         110         110         110         110         110         110         110         110         110         110         110         110         110         110         110         110         110         110         110         110         110         110         110         110         110         110         110         110         110         110         110         110         110         110         110         110         110         110         110         110         110         110         110         110         110         110         110         110                                                                                                    | A6 Note I Hadwin                                                                                                    | 3 (29                                                                                                    | 81          | 90.0                          |
| New         6         Agent         131         191.0           2         paint manifi         148.0         148.0         148.0           3         park 0         148.0         148.0         148.0           4         park 0         148.0         148.0         148.0           5         park 0         148.0         148.0         148.0           4         park 0         148.0         148.0         148.0           5         paint park 0         100         park 100         100         100         100         100         100         100         100         100         100         100         100         100         100         100         100         100         100         100         100         100         100         100         100         100         100         100         100         100         100         100         100         100         100         100         100         100         100         100         100         100         100         100         100         100         100         100         100         100         100         100         100         100         100         100         100 <td></td> <td>-4. p/y</td> <td>110</td> <td>118:0</td>                                                                                                    |                                                                                                    | -4. p/y                                                                                                    | 110         | 118:0                         |
| 2     jorder mang     347     148.0       2     jorder mang     7     oct.dar     30       3     jorder mang     1000       4     strap tan     1000       5     tan     1000       4     strap tan     1000       5     tan     1000       6     strap tan     1000       6     strap tan     1000       7     strap tan     1000       8     strap tan     1000       8     strap tan     1000       8     strap tan     1000       8     strap tan     1000       9     strap tan     1000       10     strap tan     1000       11     strap tan     1000       12     strap tan     1000       13     strap tan     1000       14     strap tan     1000       15     strap tan     1000       16     strap tan     1000       17     strap tan     1000       16     strap tan     1000       17     strap tan     1000       18     strap tan     1000       19     strap tan     1000                                                                                                    | Ne Nere                                                                                                    | 6 august                                                                                                    | 231         | 131.0                         |
| 2     percent       3     percent       4     percent       5     fail       6     fail       7     max-stampad       8     serverity       9     mechanism       10     pervention       11     pixel-person       12     bewain       13     sethpoint-indep       14     bestippet-indep       15     kedi-persod       16     kedi-persod       17     kedi-persod       18     sethpoint-indep       19     sethpoint-indep       10     persod       11     pixel-persod       12     bewain       13     sethpoint-indep       14     bestippet-indep       15     kedi-persod       16     kedi-persod       17     kedi-persod       18     sethpoint indep       19     sethpoint indep       10     sethpoint indep       11     pixet-persod       12     bewain       13     bestippet-indep       14     bestippet-indep       15     kedi-persod       16     kedi-persod       17     bestipet                                                                                                    | A DESCRIPTION OF A DESCRIPTION OF A DESC | 6 september                                                                                                    | 149         | 148.0                         |
| 3     presp       3     presp       4     presp       5     twill       7     servedrunged       8     servedrunged       8     servedrunged       9     secol hard       10     gemmatkolo       11     gilder secol hard       12     kankpesis nalo       14     wakpesis nalo       15     ked skenod       16     ked skenod       17     gilder sec       18     secol mark                                                                                                    | 2 plant more                                                                                                    | 7 octuber                                                                                                    | 95          | 90.0                          |
| 4     Strip       6     top-trail       7     sea-damaged       8     seetly       9     seetly       9     seetly       10     periodion       11     plane periodion       12     seetly       13     self-periodic       14     self-periodic       15     self-periodic       16     bodi denaid       17     settered                                                                                                    | 3 piecio                                                                                                    |                                                                                                    |             |                               |
| b     set       b     set       b     set       c     set       d     set       d     set                                                                                                    | 4 three                                                                                                    |                                                                                                    |             |                               |
| 1     Second       1     Second                                                                                                    | 5 tet                                                                                                    |                                                                                                    |             |                               |
| 1     usis damagai       1     usis damagai       1 <t< td=""><td>5 stopted</td><td></td><td></td><td>100</td></t<>                                                                                                    | 5 stopted                                                                                                    |                                                                                                    |             | 100                           |
| #     secondly       #     secondly       #                                                                                                    | 1 ana-damaped                                                                                                    | China: class (Nem)                                                                                              |             | Wikielde                      |
| P     press/arr       10     primit granth       11     primit granth       12     kannan       13     kalisponith       14     kalisponith       15     kalisponith       16     kalisponith       17     kalisponith       18     kalisponith       19     kalisponith       10     kalisponith       11     kalisponith       12     kalisponith       13     kalisponith       14     kalisponith       15     kalisponith       16     kalisponith       17     kalisponith       18     kalisponith       19     kalisponith       10     kalisponith       11     kalisponith       12     kalisponith       13     kalisponith       14     kalisponith       15     kalisponith       16     kalisponith       17     kalisponith       18     kalisponith       19     kalisponith       10     kalisponith       11     kalisponith       12     kalisponith       13     kalisponith       14     kalisponith       15     k                                                                                                    | B severity                                                                                                    |                                                                                                    |             |                               |
| 11     previouslow       12     second       13     second       14     setupcet-tala       15     setupcet-tala       16     setupcet-tala       17     setupcet-tala       18     setupcet-tala       19     setupcet-tala       10     setupcet-tala       11     setupcet-tala       12     setupcet-tala       13     setupcet-tala       14     setupcet-tala       15     setupcet-tala       16     setupcet-tala       17     ket/radi       18     setupcet-tala       19     setupcet-tala       10     setupcet-tala       11     setupcet-tala       12     setupcet-tala       13     setupcet-tala       14     setupcet-tala       15     setupcet-tala       16     setupcet-tala       17     ket/radi       18     setupcet-tala       19     setupcet-tala       10     setupcet-tala       11     setupcet-tala       12     setupcet-tala       13     setupcet-tala       14     setupcet-tala       15     setupcet-tala       16     setupceta                                                                                                    | P is seed and                                                                                                    | 1                                                                                                    |             |                               |
| 11     Files granth       12     News       13     Kentopolo faite       14     Kentopolo faite       15     Kentopolo faite       16     Kentopolo faite       17     Kentopolo faite       18     Kentopolo faite       19     Kentopolo faite       10     Kentopolo faite       11     Kentopolo faite       12     Kentopolo faite       13     Kentopolo faite       14     Kentopolo faite       15     Kentopolo faite       16     Kentopolo faite       17     Kentopolo faite       18     Kentopolo faite       19     Kentopolo faite       10     Kentopolo faite       11     Kentopolo faite       12     Kentopolo faite       13     Kentopolo faite       14     Kentopolo faite       15     Kentopolo faite       16     Kentopolo faite       17     Kentopolo faite       18     Kentopolo faite       19     Kentopolo faite       10     Kentopolo faite       11     Kentopolo faite       12     Kentopolo faite       14     Kentopolo faite       15     Kentopolo faite       16<                                                                                                    | 10 germination                                                                                                    |                                                                                                    |             | 145                           |
| 13     water too       14     water too       15     water too       16     water too       17     water too       18     water too       19     water too                                                                                                    | 11 statet-profit                                                                                                    |                                                                                                    |             | 10                            |
| 16     hetpost-sko       16     hetpost-sko       16     hetpost-sko       16     hetpost-sko       16     hetpost-sko       16     hetpost-sko       17     hetpost-sko       18     hetpost-sko       19     hetpost-sko       10     hetpost-sko       11     hetpost-sko       12     hetpost-sko                                                                                                    | 12 heres                                                                                                    |                                                                                                    | 118         |                               |
|                                                                                                    | 13 ketrpote-taio                                                                                                    |                                                                                                    |             |                               |
|                                                                                                    | 14 estapots-marp                                                                                                    |                                                                                                    | 17          |                               |
|                                                                                                    | 15 🔜 Kalsput-size                                                                                                    |                                                                                                    |             |                               |
|                                                                                                    | 16 kal skread                                                                                                    | the second second second second second second second second second second second second second second second se |             |                               |
|                                                                                                    | 17 is hul-mat                                                                                                    |                                                                                                    |             |                               |
|                                                                                                    | 48. 1 + 4 + 11                                                                                                    |                                                                                                    |             |                               |
|                                                                                                    | Comment of Comment                                                                                                    |                                                                                                    |             |                               |
| Male                                                                                                    |                                                                                                    |                                                                                                    |             |                               |
|                                                                                                    |                                                                                                    |                                                                                                    |             |                               |

A good choice for replacing missing numeric values is to give it values like -1 or 0 and for string values it could be NULL.

| 1                               |                                |              |
|---------------------------------|--------------------------------|--------------|
| Replaces all missing values for | r nominal, string, numeric and | More         |
| date duributes in the uplaser w | nu use suppled constant value  | Capabilities |
| attributes                      | first-last                     |              |
| dateFormat                      | yyyy-MM-dd'T'HH mm ss          |              |
| dateReplacementValue            |                                |              |
| debug                           | False                          | 1            |
| doNotCheckGapabilities          | False                          | 1            |
| ignoreClass                     | False                          | 1            |
| nominalStringReplacementValue   | NULL                           |              |
| numeric Depleter emergi (sh. e  |                                |              |

Click on Ok and then Apply

Now, all nominal missing values are replaced by NULL and numeric values with 0.

#### "Add" to add the new attribute Average:

Let us assume we have dataset features X and Y in the given dataset. Requirement is to add another feature that is the average of X and Y.

- Open the CSV file
- Here X is considered as a1 and Y is considered as a2
- Click on choose button select Add Expression Filter (Weka->Filters->Unsupervised->Attribute)
- Click on the text box next to the choose button where AddExpression is appearing.
- Type the expression (a1+a2)/2 in expression text box
- Click on ok and then apply after the choose.

| Weka Explorer                                                                                                    | - 0 ×                                                               |
|----------------------------------------------------------------------------------------------------|---------------------------------------------------------------------|
| Proposess Clansify Chester Associate Select attributes Visualize                                                                                                    |                                                                     |
| Open Na. Open URL Open DB. Ser                                                                                                    | wrate Undo Edit Save                                                |
| Pites                                                                                                    |                                                                     |
| Groom AddExpression E (s1+x2)? MZ                                                                                                    | Apply                                                               |
| Current relation                                                                                                    | Selected attribute                                                  |
| Relation: data-webs/filems unsupervised attitude AMExpression . Attitudes: 3<br>Instances: 7 Sum of weights: 7                                                                                                    | Narine II Type Nutreens<br>Ministry 3 (0%) Cedawit 6 Linegue 5 (7%) |
| Attributes                                                                                                    | 25dem: Value                                                        |
| Ab None Invest Patern                                                                                                    | Manifranto 1<br>Manifranto 6<br>Mani 3152<br>Definio 1527           |
| 2 L Y<br>5 C 2                                                                                                    | Chanse X (Marti)                                                    |
| , Names and State State Stat |                                                                     |
| lina.                                                                                                    |                                                                     |
| OK .                                                                                                    | Log 🛷 x                                                             |

#### 'Discretize' to discretize the attributes into bins:

Discrete attributes are those that describe a category, called nominal attributes. Those attributes that describe a category that where there is a meaning in the order for the categories are called ordinal attributes. The process of converting a real-valued attribute into an ordinal attribute or bins is called discretization. You can discretize your real valued attributes in Weka using the Discretize filter.

#### 1. Open the Weka Explorer.

#### 2. Load the dataset.

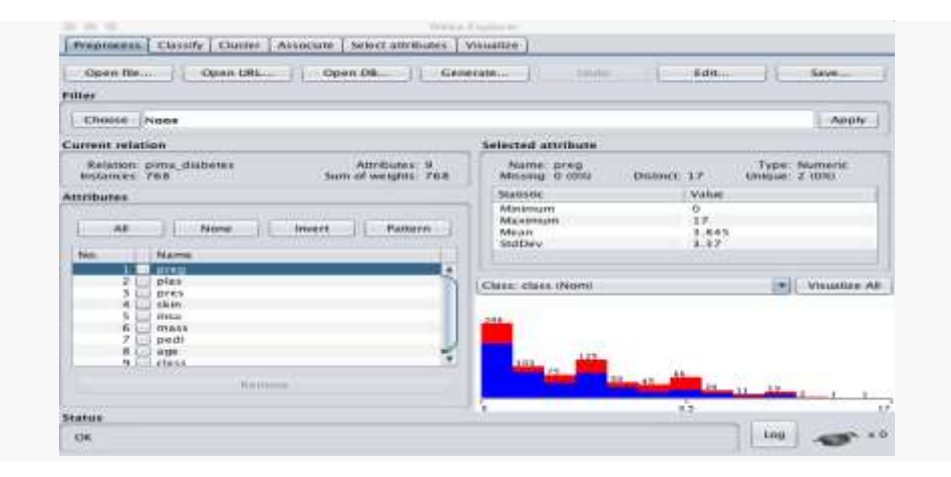

Weka Explorer Loaded Diabetes Dataset

3. Click the "Choose" button for the Filter and select Discretize, it is under unsupervised.attribute.Discretize.

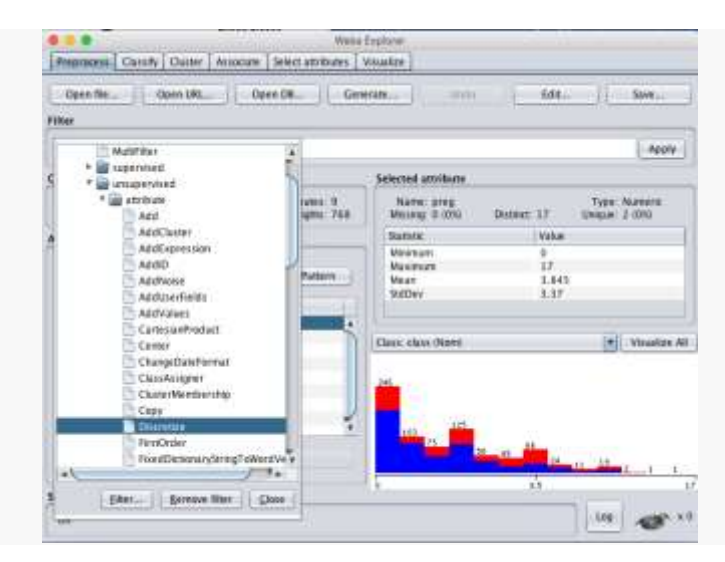

## Weka Select Discretize Data Filter

4. Click on the filter to configure it. You can select the indices of the attributes to discretize, the default is to discretize all attributes, which is what we will do in this case. Click the "OK" button.

5. Click the "Apply" button to apply the filter.

You can click on each attribute and review the details in the "Selected attribute" window to confirm that the filter was applied successfully.

| Missing | 0 (0%) D     | istinct: 10 | Unique: 1 (0%) | 62.0 |
|---------|--------------|-------------|----------------|------|
| No.     | Label        | Count       | Weight         | 4    |
| 1       | '(-inf-1.7]' | 246         | 246.0          | 1    |
| 2       | '(1.7-3.4]'  | 178         | 178.0          |      |
| 3       | '(3.4-5.1]'  | 125         | 125.0          |      |
| 4       | '(5.1-6.8]'  | 50          | 50.0           |      |
| 5       | '(6.8-8.5]'  | 83          | 83.0           | 1    |
|         |              |             |                |      |
| 5       |              |             |                |      |
| 6       |              |             |                |      |
| 178     |              |             |                |      |
| 178     | 125          |             |                |      |

### Normalize Your Numeric Attributes:

Data normalization is the process of rescaling one or more attributes to the range of 0 to 1. This means that the largest value for each attribute is 1 and the smallest value is 0. Normalization is a good technique to use when you do not know the distribution of your data or when you know the distribution is not Gaussian (a bell curve).

You can normalize all of the attributes in your dataset with Weka by choosing the Normalize filter and applying it to your dataset.

You can use the following recipe to normalize your dataset:

1. Open the Weka Explorer.

2. Load your dataset.

#### Knowledge Engineering Lab Weika Explorer Preprocess Classify Cluster Associate Select attributes Visualize Open URL. Open DB.. Generate... Edit Open file. Undo Save Filter Choose None Apply Selected attribute Current relation Attributes: 9 Sum of weights: 768 Relation: pima\_diabetes instances: 768 Name preg Missing 0 (0%) Type: Numeric Inique: 2 (0%) Distinct: 17 Un Statistic Value Attributes Minimum 0 17 Maximum At None Invert Pattern 3.845 Mean StdDev Name 2 plas 3 pres 4 skin Visualize Ali Class: class (Noni) 5 insu 6 mass 7 pedi 8 age 9 class , 0.1 Status 0K Log 0

Weka Explorer Loaded Diabetes Dataset

3. Click the "Choose" button to select a Filter and select *unsupervised.attribute.Normalize*.

| lter |                                                                                                    |                        |                                      |                                        | 1000                      |
|------|----------------------------------------------------------------------------------------------------|------------------------|--------------------------------------|----------------------------------------|---------------------------|
|      | Discretize<br>FirstOrder                                                                                                    | *                      | followed with the                    |                                        | Apply                     |
|      | FixedDictionaryStringToWordVe<br>InterquartileRange                                                                               | utes: 9<br>lights: 768 | Name: preg<br>Missing: 0 (0%) Distin | Tyr<br>ct 17 Unig                      | pe: Numeric<br>ue: 2 (0%) |
|      | MakeIndicator<br>MathExpression                                                                                                   |                        | Statistic<br>Minimum                 | Value                                  |                           |
|      | MergelinfrequentNominalValues<br>MergeManyValues<br>MergeTwoValues<br>NominalToBinary                                             | Pattern                | Maximum<br>Mean<br>StdDev            | 17<br>3.845<br>3.37                    |                           |
|      | NominalToString                                                                                                    |                        | Class: class (Nom)                   |                                        | Visualize                 |
|      | NumericCleaner<br>NumericToSinary<br>NumericToNominal<br>NumericTransform<br>Obfuscate<br>PartitionedMultiFilter<br>PKIDiscretize |                        | 103<br>73<br>50 45                   | ананананананананананананананананананан | <u> </u>                  |

Weka Select Normalize Data Filter

- 4. Click the "Apply" button to normalize your dataset.
- 5. Click the "Save" button and type a filename to save the normalized copy of your dataset.

Reviewing the details of each attribute in the "Selected attribute" window will give you confidence that the filter was successful and that each attribute was rescaled to the range of 0 to 1.

| Name: preg<br>Missing: 0 (0%) | Distinct: | 17    | Type: Numeric<br>Unique: 2 (0%) |
|-------------------------------|-----------|-------|---------------------------------|
| Statistic                     |           | Value |                                 |
| Minimum                       |           | 0     |                                 |
| Maximum                       |           | 1     |                                 |
| Mean                          |           | 0.226 |                                 |
| StdDev                        |           | 0.198 |                                 |

#### Weka Normalized Data Distribution

Normalization is useful when your data has varying scales and the algorithm you are using does not make assumptions about the distribution of your data, such as k-nearest neighbors and artificial neural networks

#### **Standardize Your Numeric Attributes**

Data standardization is the process of rescaling one or more attributes so that they have a mean value of 0 and a standard deviation of 1. Standardization assumes that your data has a Gaussian (bell curve) distribution. This does not strictly have to be true, but the technique is more effective if your attribute distribution is Gaussian.

You can standardize all of the attributes in your dataset with Weka by choosing the Standardize filter and applying it your dataset.

You can use the following recipe to standardize your dataset:

- 1. Open the Weka Explorer
- 2. Load your dataset.
- 3. Click the "Choose" button to select a Filter and select unsupervised.attribute.Standardize.

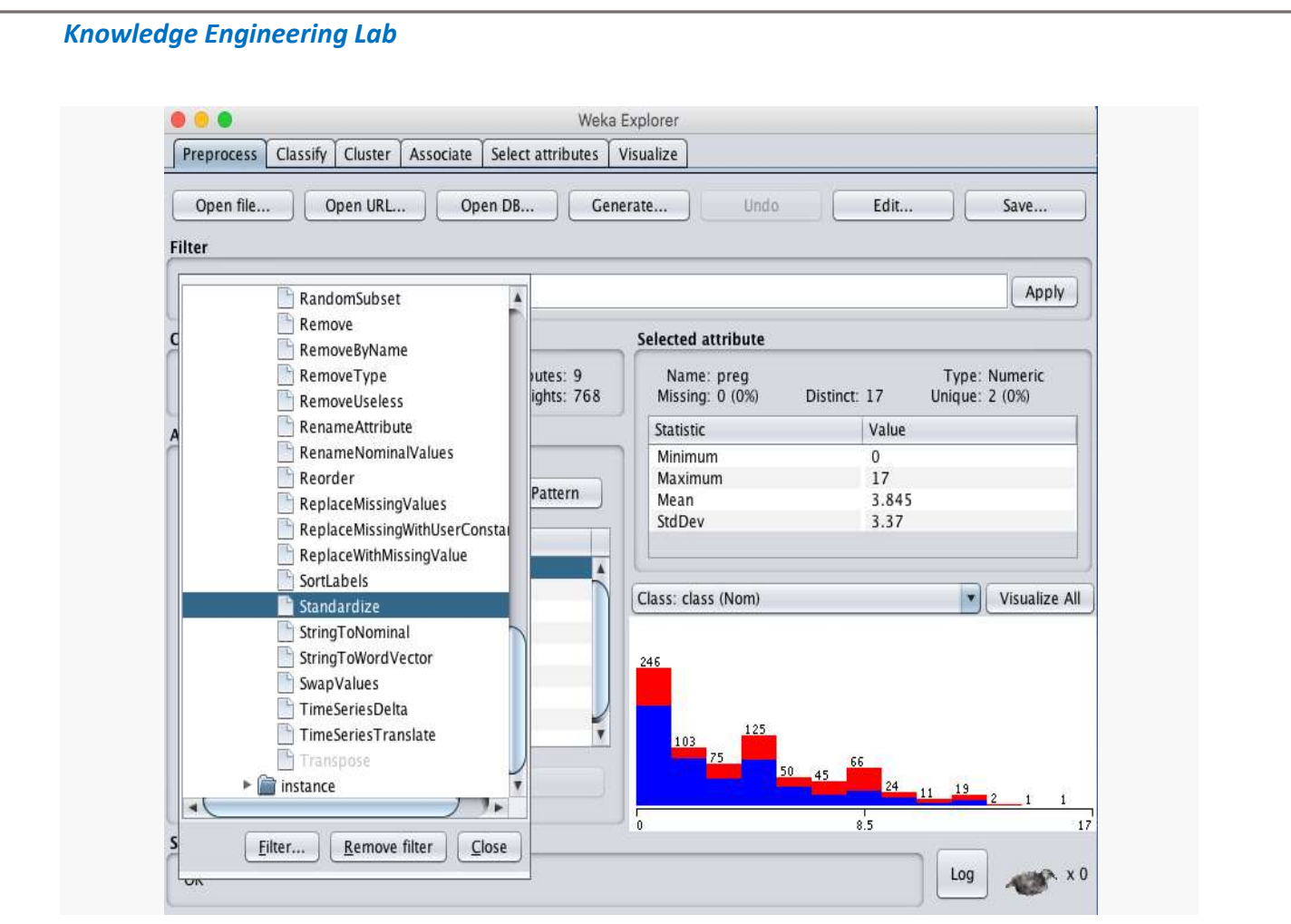

Weka Select Standardize Data Filter

4. Click the "Apply" button to normalize your dataset.

5. Click the "Save" button and type a filename to save the standardized copy of your dataset.

Reviewing the details of each attribute in the "Selected attribute" window will give you confidence that the filter was successful and that each attribute has a mean of 0 and a standard deviation of 1.

| Name: preg      |              | Type: Numeric  |
|-----------------|--------------|----------------|
| Missing: 0 (0%) | Distinct: 17 | Unique: 2 (0%) |
| Statistic       | Valu         | ie             |
| Minimum         | -1.          | 141            |
| Maximum         | 3.9          | 04             |
| Mean            | -0           |                |
| StdDev          | 1            |                |

# Weka Standardized Data Distribution

Standardization is useful when your data has varying scales and the algorithm you are using does make assumptions about your data having a Gaussian distribution, such as linear regression, logistic regression and linear discriminant analysis.